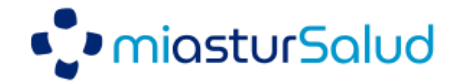

## Nueva funcionalidad dispensación en Farmacia (feb-2023)

Los pacientes tendrán a su disposición la nueva funcionalidad Presentar en Farmacia desde la sección "Medicación" de Mi asturSalud, para mostrar desde su móvil su C.I.P. autonómico y el código de la hoja de tratamiento.

Ambos códigos se presentan tanto en formato texto como formato código de barras para facilitar su lectura.

| K Medicación                                                      | Presentar en Farmacia                           |
|-------------------------------------------------------------------|-------------------------------------------------|
| IDENTIDAD FICTICIA PRINCIPADO                                     | IDENTIDAD FICTICIA PRINCIPADO                   |
| Medicación activa:                                                | Muestre los siguientes códigos al farmacéutico: |
| Actualizado: 24-ene 10:53 Ordenar por: <u>Dispensable desde</u> ▲ | 24-ene-2023 10:54:06                            |
| Hydrea 500mg 20 capsulas                                          | C.I.P. Autonómico                               |
| 10.0 cada 7 días                                                  |                                                 |
| Dispensable desde: 18-ene-16 Renovación: 29-jun-16                |                                                 |
| Adiro 100mg 30 comprimidos recubiertos efg                        | ASTO0                                           |
| 1.0 cada 24 horas                                                 |                                                 |
| Dispensable desde: 18-ene-16 Renovación: 29-jun-16                | Hoja de tratamiento                             |
| Spiraxin 200mg 12 comprimidos                                     |                                                 |
| 12.0 cada 28 días                                                 |                                                 |
| Dispensable desde: 15-ago-15 Renovación: 29-jun-16                |                                                 |
|                                                                   | 94                                              |
|                                                                   |                                                 |
|                                                                   |                                                 |
|                                                                   |                                                 |
|                                                                   |                                                 |
| Presentar en farmacia Ver PDF                                     | Volver                                          |
|                                                                   |                                                 |

Principado de

Asturias

UNIÓN EUROPEA

Fondo Europeo de Desarrollo Regional

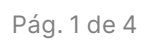

SERVICIO DE SALUD

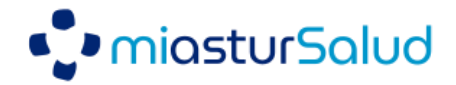

En el caso de disponer de medicación marcada como confidencial, tras pulsar Presentar en Farmacia, el paciente tendrá la opción de seleccionar qué medicamentos desea retirar:

| <                       | Presentar en Farmacia                            |   | Presentar en farmacia<br>IDENTIDAD FICTICIA PRINCIPADO                                                                                                    |
|-------------------------|--------------------------------------------------|---|----------------------------------------------------------------------------------------------------|
| Seleccione<br>farmacia: | qué tipo de medicamento quiere retirar en la     |   | Muestre los siguientes códigos al farmacéutico:<br>24-ene-2023 10:54:06<br>C.J.P. Autonómico                                                              |
| Medicam<br>Med          | entos generales:<br>licamentos no confidenciales | > | ASTU 20                                                                                                    |
| Medicam                 | entos confidenciales:                            |   | Hoja de tratamiento                                                                                                    |
| • N                     | ledicamento A                                    | > | Código de la hoja<br>de tratamiento N                                                                                                    |
| • •                     | ledicamento B                                    | > | confidencial                                                                                                    |
|                         |                                                  |   | Volver                                                                                                    |
|                         |                                                  |   | Presentar en farmacia      IDENTIDAD FICTICIA PRINCIPADO      Muestre los siguientes códigos al farmacéutico: 24-ene-2023 10:54:08      C.I.P. Autonómico |
|                         |                                                  |   | ASTU BOOM 20                                                                                                    |
|                         |                                                  |   |                                                                                                    |
|                         |                                                  |   | Código de la hoja<br>de tratamiento<br>confidencial<br>seleccionada                                                                                       |
| L.                      |                                                  |   |                                                                                                    |

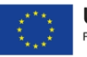

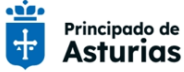

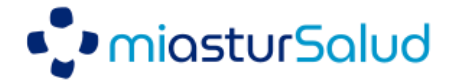

## Anexo: Manual de usuario para ciudadanos (1 de 2)

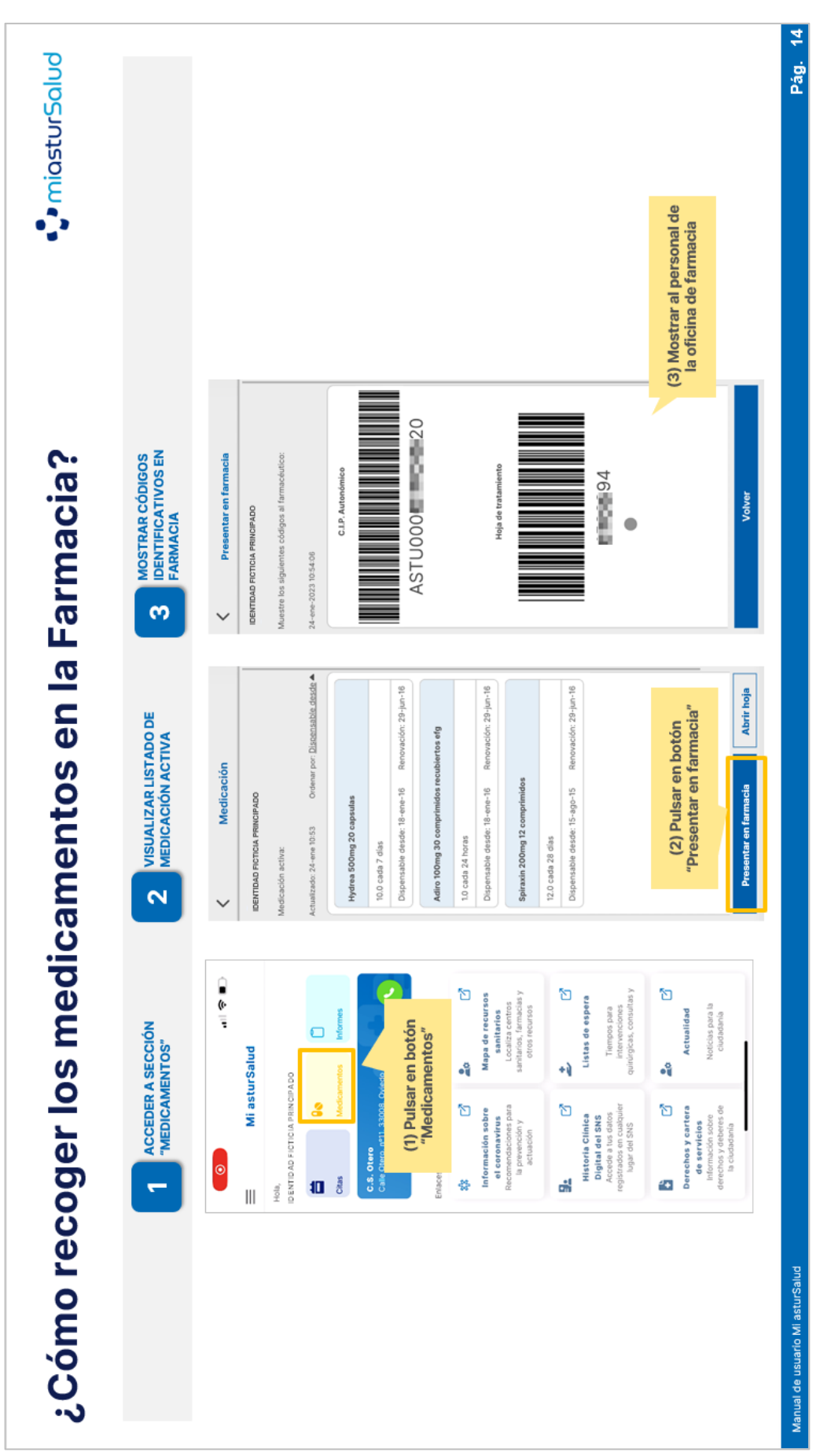

Pág. 3 de 4

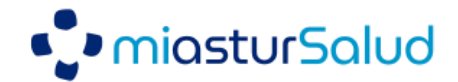

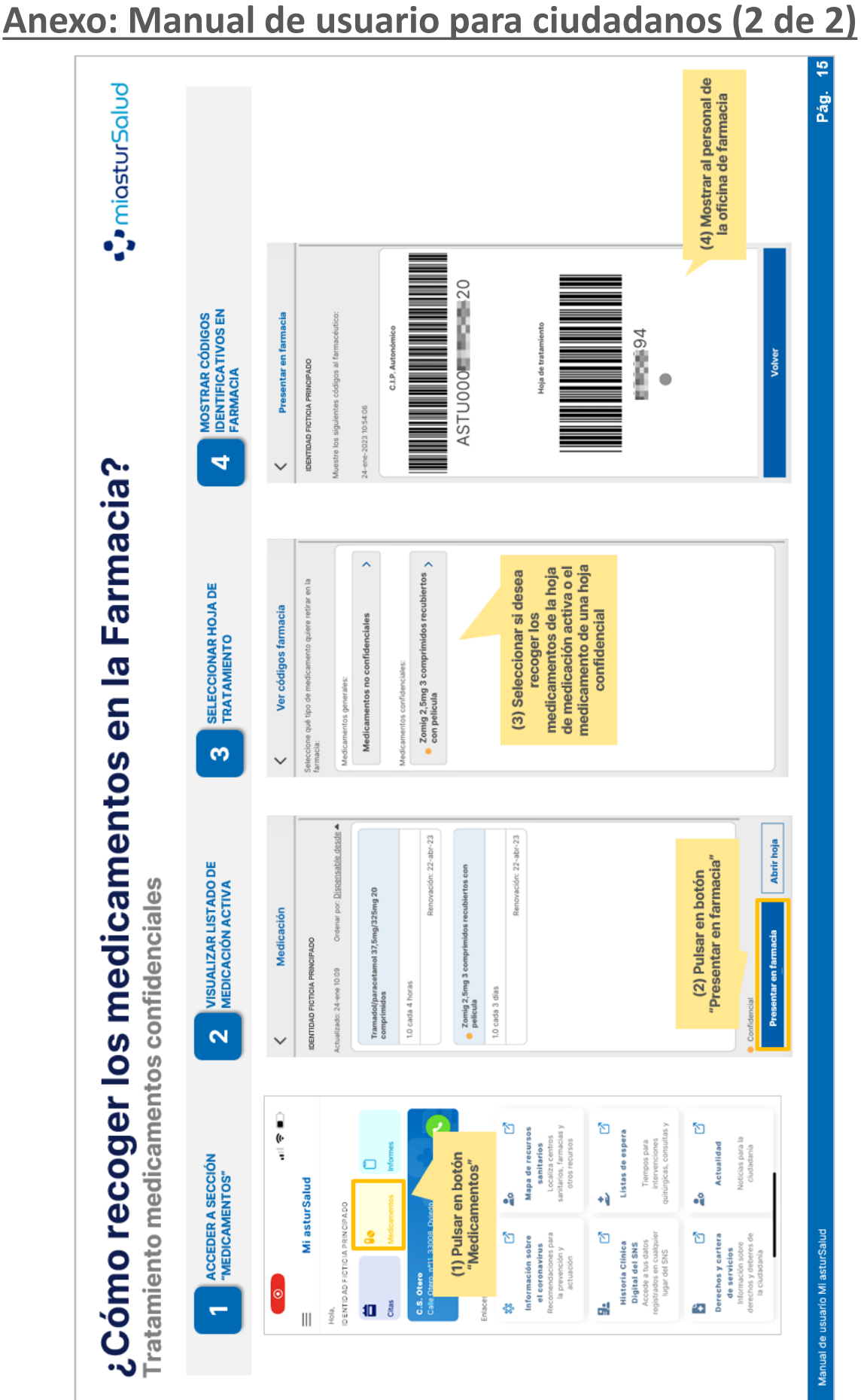